## A la découverte des villes arctiques

- 1 Ouvrir le logiciel Google Earth.
- 2 Dans Google Earth : Menu Fichier > Ouvrir> Parcourir vos documents jusqu'à : Villes arctiques.kmz

| Lieux Mes lieux préférés Sélectionnez ce dossier et cliquez sur le bouton 'Lire' ci-dessous pour démarrer la Selectionnez ce dossier et cliquez sur le bouton 'Lire' ci-dessous pour démarrer la | <ul> <li>3- Dans l'onglet de gauche, le fichier kmz s'est ouvert. Cliquer sur le « + » à côté du nom du fichier pour voir apparaître les étapes.</li> <li>Faire le voyage : <ul> <li>Double-clic sur un lieu. Lisez les informations données.</li> <li>Regardez les photographies. Puis fermez la fenêtre d'informations pour découvrir le lieu lui-même en imagerie satellitaire (Utilisez le zoom).</li> <li>Double-clic sur le lieu suivant et ainsi de suite</li> </ul> </li> </ul> |
|----------------------------------------------------------------------------------------------------|----------------------------------------------------------------------------------------------------|
| U Villes_arctiques.kmz                                                                                                    |                                                                                                    |

## 4 – Répondez aux questions suivantes :

a) Où sont situées principalement les villes du monde arctique ?

b) Quelle est la taille de ces villes ?

c) Quand ces villes sont-elles apparues ?

d) Quelles sont les fonctions qui expliquent la présence de ces villes ?

| _                  |                                     |                                                                                                    |
|--------------------|-------------------------------------|----------------------------------------------------------------------------------------------------|
| 🛛 🗹 ݙ Arkangelskj  | , Russie 📄                          | 5 – Complétez au choix la fiche de Rovaniemi ou Arkangelsk.                                                                                                    |
| 🕆 🗹 🧳 Norilsk, Ru  | Ajouter •                           | a) Recherche d'informations sur le web.                                                                                                    |
| c'est la plu       | Couper                              | b) Dans Google Earth, clic droit sur le lieu à renseigner, choisir<br>« Propriétés ».                                                                                                    |
|                    | Copier                              |                                                                                                    |
|                    | Supprimer                           | b) Copier-coller texte et source.                                                                                                    |
|                    | Renommer                            | <ul> <li>c) Trouver une vue au sol du paysage. Dans Google Images, clic droit sur l'image et choisir « Copier l'adresse de l'image ».</li> <li>d) Dans Google Earth, toujours dans la fenêtre Propriétés, taper</li> </ul> |
| mées géograt       | Enregistrer dans Mes lieux préférés |                                                                                                    |
| Base de données (  | Enregistrer le lieu sous            | <img src="colleradresseimage"/>                                                                                                    |
| P Eroptières et lé | Partager/Envoyer                    |                                                                                                    |
|                    | Envoyer par e-mail                  | 6 – Sauvegarder votre travail : Clic droit sur le nom du fichier                                                                                                    |
| Lieux .            |                                     |                                                                                                    |
| Photos Panoran     | Itinéraire depuis ce lieu           | « Villes_arctiques .kmz » et Enregistrez le lieu sous                                                                                                    |
| 🔤 Routes           | Itinéraire vers ce lieu             |                                                                                                    |
| 🔊 Bâtiments 3D     |                                     |                                                                                                    |
|                    | Utiliser la vue actuelle            |                                                                                                    |
|                    | Duranitikia                         |                                                                                                    |
| 📅 Street View      | Proprietes                          |                                                                                                    |